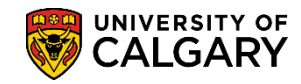

SA – Graduation

When reviewing a student's application for graduation, there may be a need to make adjustments to the student's program. Faculty and staff may make changes to Plans or Subplans (i.e. Minors, Second Major, Degree, Concentrations). However, changes to a student's Primary Plan (plan Sequence 2) are not allowed. This is typically a student's Major (Undergrad) or Area of Study (Graduate). The following lesson outlines the steps to modify a student's Minor (or Concentration).

**IMPORTANT:** Prior to proceeding with these steps, please contact Convocation at <u>convinfo@ucalgary.ca</u> to remove the graduation application.

- Click the Records and Enrollment link.
  Records and Enrollment
- 2. Click the Career and Program Information link. Career and Program Information
- 3. Click the **Student Program/Plan** link. **Student Program/Plan**
- 4. Enter the student's ID and press Search or Enter. Additional Search Criteria may also be entered; Academic Career (Ugrad, Grad or Med); and the specific Student Career Number. If a student changes programs multiple times within a career, then each subsequent program is numbered sequentially (e.g. the first program will be 0, the next newer program will be 1, etc.). Click the **Search** button.

Search

| Student Program/Plan                                                                          |  |  |  |  |
|-----------------------------------------------------------------------------------------------|--|--|--|--|
| Enter any information you have and click Coarsh Leave fields black for a list of all values   |  |  |  |  |
| Enter any information you have and click Search. Leave lields blank for a list of all values. |  |  |  |  |
| Find an Existing Value                                                                        |  |  |  |  |
| ▼Search Criteria                                                                              |  |  |  |  |
|                                                                                               |  |  |  |  |
| ID begins with ∨ 101 ×                                                                        |  |  |  |  |
| Academic Career = 🗸                                                                           |  |  |  |  |
| Student Career Nbr = 🗸                                                                        |  |  |  |  |
| Campus ID begins with V                                                                       |  |  |  |  |
| National ID begins with 🗸                                                                     |  |  |  |  |
| Last Name begins with 🗸                                                                       |  |  |  |  |
| First Name begins with 🗸                                                                      |  |  |  |  |
| Correct History Case Sensitive                                                                |  |  |  |  |
|                                                                                               |  |  |  |  |
|                                                                                               |  |  |  |  |
| Search Clear Basic Search 🖾 Save Search Criteria                                              |  |  |  |  |
|                                                                                               |  |  |  |  |

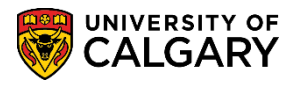

SA – Graduation

+

5. Typically, if there are multiple Student Career Numbers for the student (which represent changes to a student's Academic Program), select the most current number (highest number). An exception to this rule would be a student who is enrolled in a joint program or who is returning to graduate from a prior program. For this example click the **8** link.

| Search Results                  |                    |                       |                        |                            |      |        |                  |              |                |                        |                          |           |               |
|---------------------------------|--------------------|-----------------------|------------------------|----------------------------|------|--------|------------------|--------------|----------------|------------------------|--------------------------|-----------|---------------|
| View All First 🚯 1-7 of 7 🛞 La: |                    |                       |                        |                            |      |        |                  |              |                |                        |                          |           |               |
| ID                              | Academic<br>Career | Student Career<br>Nbr | Program Short<br>Descr | Institution Short<br>Descr | Name | Gender | Date of<br>Birth | Campus<br>ID | National<br>ID | National ID<br>Country | NID Short<br>Description | Last Name | First<br>Name |
| 10                              | Undergrad          | 8                     | ARBCH                  | UCALG                      |      | Female | 12/13/1995       | (blank)      | (blank)        | CAN                    | SIN                      |           |               |
| 10                              | Undergrad          | 5 🔨 💦                 | ARBCH                  | UCALG                      |      | Female | 12/13/1995       | (blank)      | (blank)        | CAN                    | SIN                      |           |               |
| 10                              | Undergrad          | 4                     | ARBCH                  | UCALG                      |      | Female | 12/13/1995       | (blank)      | (blank)        | CAN                    | SIN                      |           |               |
| 10                              | Undergrad          | 3                     | ARBCH                  | UCALG                      |      | Female | 12/13/1995       | (blank)      | (blank)        | CAN                    | SIN                      |           |               |
| 10                              | Undergrad          | 2                     | ARBCH                  | UCALG                      |      | Female | 12/13/1995       | (blank)      | (blank)        | CAN                    | SIN                      |           |               |
| 10                              | Undergrad          | 1                     | ARBCH                  | UCALG                      |      | Female | 12/13/1995       | (blank)      | (blank)        | CAN                    | SIN                      |           |               |
| 10                              | Undergrad          | 0                     | ARBCH                  | UCALG                      |      | Female | 12/13/1995       | (blank)      | (blank)        | CAN                    | SIN                      |           |               |

- If desired, you may view the student program by clicking on View All either on the Student Program or the Student Plan tab (optional). Click the View All link.
- 7. In order to modify the Minor for this student's plan, you will need to add a new effective dated row. Click the **Add a new row** button.

| Student Program Stud      | lent Plan Student Sub-Plan Student Attri          | ibutes Student Degrees Can Student Program Change History   |
|---------------------------|---------------------------------------------------|-------------------------------------------------------------|
|                           | 10                                                | i i i i i i i i i i i i i i i i i i i                       |
| Academic Career:          | Undergraduate Programs Career Requ                | uirement Term Student Career Nbr 8                          |
|                           |                                                   | Find   View All First 🕚 1 of 6 🕦 Last                       |
| Status:<br>*Effective I   | Active in Program<br>Date 2018/03/29 前            | Effective Sequence 1                                        |
| *Program Ac               | tion PLNC Q Plan Change                           | Action Date 2018/03/29                                      |
| Action Rea                | ison 🔍                                            | Joint Prog Appr:                                            |
| *Academic Institu         | tion UCALG Q University of Calgary                |                                                             |
| *Academic Prog            | ram ARBCH Arts Bachelor                           | Admissions                                                  |
| *Admit T                  | erm 2167 Q F16                                    | From Application<br>Application Nbr 42315091                |
| Requirement T             | erm 2167 C F16                                    | Application Program Nbr 3                                   |
| Expected Grad Term:       | 2181 Q W18                                        | *Campus MAIN Q UCALG                                        |
| Last Updated              | d On 2018/03/29 2:04:34PM                         | *Academic Load Full-Time V                                  |
|                           | Ву                                                |                                                             |
| Return to S               | Search T Previous in List Vext in                 | List 🗈 Notify 🕃 Refresh 🖉 Include History 🞲 Correct History |
| udent Program   Student P | lan   Student Sub-Plan   Student Attributes   Stu | Ident Degrees   Cdn Student Program   Change History        |

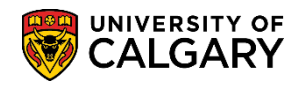

SA – Graduation

8. Click the **Look up Program Action** button. A list of Program Actions display. Click the **PLNC** Plan Change link.

| Look Up Program Action |                           |      |  |  |  |
|------------------------|---------------------------|------|--|--|--|
|                        |                           | Help |  |  |  |
| Program Action         | begins with 🗸             |      |  |  |  |
| Description            | begins with V             | i I  |  |  |  |
|                        |                           | ' I  |  |  |  |
| Look Up                | Clear Cancel Basic Lookup |      |  |  |  |
| Search Resu            | lts                       |      |  |  |  |
| View 100 Firs          | t 🕙 1-15 of 15 🕑 Last     |      |  |  |  |
| Program Action         | Description               |      |  |  |  |
| ACTV                   | Activate                  |      |  |  |  |
| ADRV                   | Admission Revocation      |      |  |  |  |
| COMP                   | Completion of Program     |      |  |  |  |
| DATA                   | Data Change               |      |  |  |  |
| DEFR                   | Defer Enrollment          |      |  |  |  |
| DISC                   | Discontinuation           |      |  |  |  |
| DISM                   | Dismissal                 |      |  |  |  |
| MATR                   | Matriculation             |      |  |  |  |
| PLNC                   | Plan Change               |      |  |  |  |
| PRGC                   | Program Change            | I    |  |  |  |
| RADM                   | Readmit                   |      |  |  |  |
| REVK                   | Revoke Degree             |      |  |  |  |
| SPND                   | Suspension                |      |  |  |  |
| TRAN                   | Transfer to Other Career  |      |  |  |  |
| WADM                   | Administrative Withdrawal |      |  |  |  |

 If the student has a Degree Checkout Status and you try to make a change to the Student Plan, the warning displays. This is normal and is a reminder of the student's current status. To continue click OK. For a list of Degree Checkout Statuses, please see the table at the end of this lesson. Click the OK button.

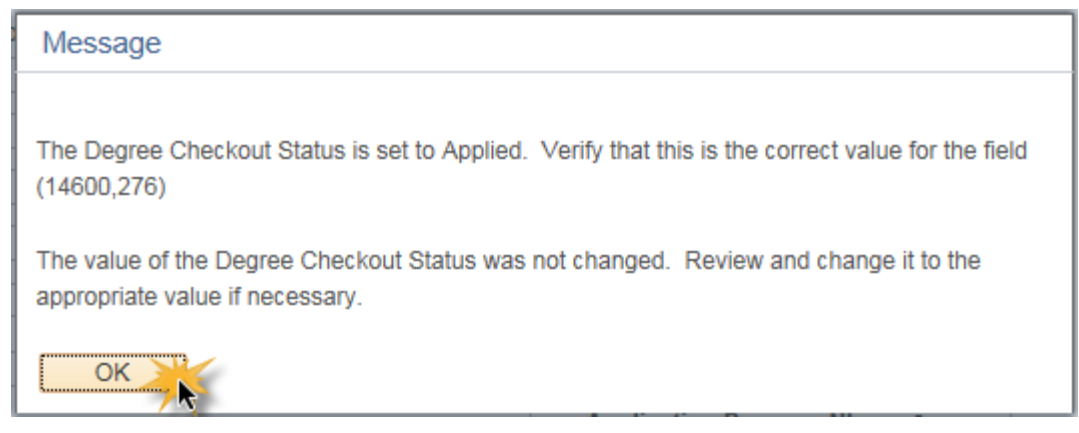

SA – Graduation

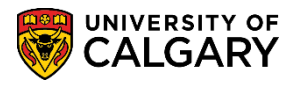

10. Click the **Student Plan** tab.

Student Plan

11. Click the **View All** link.

| udent Program Student Pla       | Student Sub-Plan Stu             | udent <u>Attributes</u> Student | Degrees Cdn Stud       | lent Program                        |
|---------------------------------|----------------------------------|---------------------------------|------------------------|-------------------------------------|
|                                 |                                  | 10 <sup>.</sup>                 |                        |                                     |
| Academic Career:                | Undergraduate Programs           | Student Career Nbr 8            | Car Req Term: F        | all 2013                            |
|                                 |                                  |                                 | Find   View All        | First 🕚 1 of 7 🕑 Last               |
| Status:                         | Active in Program                | Admit Term:                     | F16                    |                                     |
| Effective Date                  | 2018/03/30                       | Effective Sequer                | ice 1                  |                                     |
| Program Action:                 | Plan Change                      | Action D                        | ate 2018/03/29         |                                     |
| Action Reason:                  |                                  | Requirement Term:               | F16                    |                                     |
| Academic Program:               | ARBCH                            |                                 |                        | ,                                   |
|                                 |                                  |                                 | Find   View All        | First 🕚 1 of 3 🕑 Last               |
| *Academic Plan                  | BA-H-DEG Rachelor                | of Arts - Honours (E            | )egree Stream)         | + -                                 |
| *Plan Sequence                  | e 1                              | Degree:                         | BA (Hon)               |                                     |
| *Declare Date                   | 2016/03/20                       | Degree Checkout Stat            | :                      |                                     |
| *Requirement Tern               | 2167 Q F16                       | Student Degree                  | Nbr                    |                                     |
| *Advisement Status              | Include V                        | Completion Term:                |                        |                                     |
|                                 |                                  | •                               |                        |                                     |
| Save 🔯 Return to Search         | ↑ Previous in List               | Next in List 💽 Notify           | Refresh                | Include History 🛛 🎲 Correct History |
| dent Program I Student Plan I S | tudent Sub-Plan I Student Attrit | outes   Student Degrees   Co    | In Student Program I C | Change History                      |

12. For this example we will add a new minor concentration (e.g. Sociology Minor to Anthropology Minor). Click the **Add a new row** button.

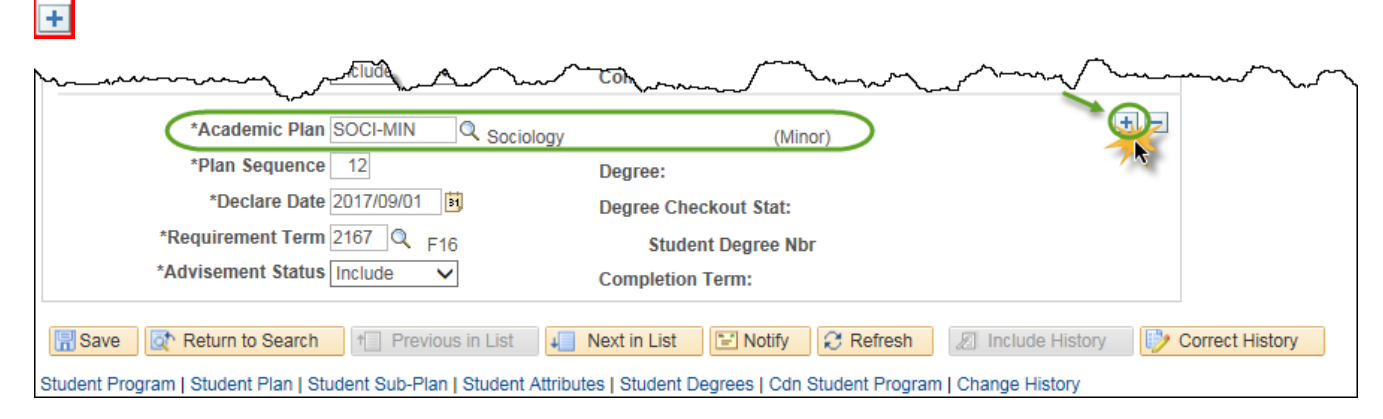

13. Click the Look up Academic Plan button.

Q

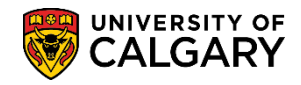

SA – Graduation

14. Enter part of the minor and press Look Up (e.g. an for Anthropology). Enter the desired information into the Academic Plan field. Enter a valid value e.g. "an". Click the Look Up button.
 Look Up

| Look Up A     | cademic Plan                   |                    |         | ×    |
|---------------|--------------------------------|--------------------|---------|------|
|               |                                |                    |         | Help |
| Academic Inst | titution UCALG                 |                    |         |      |
| Academic Pr   | ogram ARBCH                    |                    |         |      |
| Academic Th   |                                |                    |         |      |
| Academi       |                                | ×                  |         |      |
|               |                                |                    |         |      |
| Look Up       | Clear Cancel Ba                | isic Lookup        |         |      |
|               | 5                              |                    |         |      |
| Search Res    | ülts                           |                    |         |      |
| View 100      | First                          | st 🕚 1-13 of 13 🤇  | Last    |      |
| Academic Plan | Description                    | Academic Plan Type | Degree  |      |
| ANME-MAJ      | Ancient and Medieval History   | MAJ                | (blank) |      |
| ANMEBA        | ANME-BA                        | ACP                | (blank) |      |
| ANMEBAH       | ANME-BA-H                      | ACP                | (blank) |      |
| ANPR-MAJ      | Primatology                    | MAJ                | (blank) |      |
| ANPRBSC       | ANPR-BSC                       | ACP                | (blank) |      |
| ANPRBSCH      | ANPR-BSC-H                     | ACP                | (blank) |      |
| ANSC-MAJ      | Social & Cultural Anthropology | MAJ                | (blank) |      |
| ANSCBA        | ANSC-BA                        | ACP                | (blank) |      |
| ANSCBAH       | ANSC-BA-H                      | ACP                | (blank) |      |
| ANTH-MAJ      | Anthropology                   | MAJ                | (blank) |      |
| ANTH-MIN      | Anthropology                   | MIN                | (blank) | >    |
| ANTHBSC       | ANTH-BSC                       | ACP                | (blank) |      |
| ANTHRSCH      | ANTH-BSC-H                     | ACP                | (blank) |      |

#### 15. Click the **Anthropology** link.

Anthropology

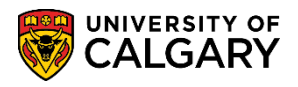

SA – Graduation

16. Note the new minor concentration (Anthropology) is now listed. **Important:** You can only modify the Minor, Concentration, or second Major for a student. If you try to modify a student's Primary Plan (i.e. first Major) or make a change to any Plan/Subplan for a student who is not under review for graduation, you will receive an error message. Additionally the effective date is very important when changing the program plan because if the term is incorrect it will override the application to graduate for a previous term. Click the **Save** button.

| I Save                                                              |                                                                     |
|---------------------------------------------------------------------|---------------------------------------------------------------------|
| *Aumment Status Include                                             | Completion Term:                                                    |
| *Academic Plan SOCI-MIN Q Sociology                                 | (Minor)                                                             |
| *Plan Sequence 12                                                   | Degree:                                                             |
| *Declare Date 2017/09/01                                            | Degree Checkout Stat:                                               |
| *Requirement Term 2167 Q F16                                        | Student Degree Nbr                                                  |
| *Advisement Status Include V                                        | Completion Term:                                                    |
| *Academic Plan ANTH-MIN × Q Anthropolo                              | gy (Minor) + -                                                      |
| *Plan Sequence 22                                                   | Degree:                                                             |
| *Declare Date 2018/03/30                                            | Degree Checkout Stat:                                               |
| *Requirement Term 2167 Q F16                                        | Student Degree Nbr                                                  |
| *Advisement Status Include V                                        | Completion Term:                                                    |
| Save Keturn to Search 1 Previous in List                            | Next in List 🔄 Notify 📿 Refresh 🖉 Include History 📝 Correct History |
| Student Program   Student Plan   Student Sub-Plan   Student Attribu | utes   Student Degrees   Cdn Student Program   Change History       |

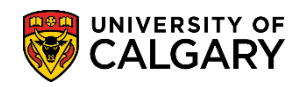

17. The Degree Checkout Statuses explain the codes and relevant descriptions and usage.

| "Active" Application for Graduation    Assigned when the student or staff person updates a student to be considered for graduation for the specified Expected Grad term.      IR    Program in Review      P1    Pending Special Reason 1      P2    Pending Special Reason 2      P3    Pending Special Reason 3      PC    Approved Pending Committee      PN    Pending UofC Course Work      PT    Pending Transfer Credit      Used by Program Completion (should not be manually selected by staff)      AP    Approved      AP    Withdrawn      WD    Withdrawn      Denied    Assigned when student withdraws their application.                                                                                                    | Code                                                                  | Description                   | Reason for Usage                                                                                                    |  |  |  |  |
|----------------------------------------------------------------------------------------------------|-----------------------------------------------------------------------|-------------------------------|----------------------------------------------------------------------------------------------------|--|--|--|--|
| AGApplied for GraduationAssigned when the student or staff person<br>updates a student to be considered for graduation<br>for the specified Expected Grad term.IRProgram in ReviewP1Pending Special Reason 1P2Pending Special Reason 2P3Pending Special Reason 3PCApproved Pending<br>CommitteePNPending UofC Course<br>WorkPTPending Transfer CreditUsed by Program Completion (should not be manually selected by staff)APApprovedAWDegree AwardedDenied / WithdrawnAssigned when student withdraws their<br>applicationDNDeniedAssigned by the Faculty when it is determined that<br>a student will not meet their degree requirements.                                                                                                    | "Active" Application for Graduation                                   |                               |                                                                                                    |  |  |  |  |
| IRProgram in ReviewP1Pending Special Reason 1P2Pending Special Reason 2P3Pending Special Reason 3PCApproved Pending<br>CommitteePNPending UofC Course<br>WorkPTPending Transfer CreditUsed by Program Completion (should not be manually selected by staff)APApprovedAWDegree AwardedDenied / WithdrawnAssigned when student withdraws their<br>applicationDNDeniedDnDenied                                                                                                    | AG                                                                    | Applied for Graduation        | Assigned when the student or staff person<br>updates a student to be considered for graduation<br>for the specified Expected Grad term. |  |  |  |  |
| P1Pending Special Reason 1P2Pending Special Reason 2P3Pending Special Reason 3PCApproved Pending<br>CommitteePNPending UofC Course<br>WorkPTPending Transfer CreditUsed by Program Completion (should not be manually selected by staff)APApprovedAWDegree AwardedDenied / WithdrawnAssigned when student withdraws their<br>applicationDNDeniedDeniedAssigned by the Faculty when it is determined that<br>a student will not meet their degree requirements.                                                                                                    | IR                                                                    | Program in Review             |                                                                                                    |  |  |  |  |
| P2Pending Special Reason 2Values that can be used by a Faculty to track the status of a student for graduation.P3Pending Special Reason 3The three 'Pending Special Reason' values may be defined as required by individual Faculties.PNPending UofC Course WorkThe three 'Pending Special Reason' values may be defined as required by individual Faculties.PTPending Transfer CreditUsed by Program Completion (should not be manually selected by staff)APApprovedAWDegree AwardedDenied / WithdrawnAssigned when student withdraws their applicationDNDeniedAssigned by the Faculty when it is determined that a student will not meet their degree requirements.                                                                               | P1                                                                    | Pending Special Reason 1      |                                                                                                    |  |  |  |  |
| P3Pending Special Reason 3Status of a student for graduation.PCApproved Pending<br>CommitteeThe three 'Pending Special Reason' values may<br>be defined as required by individual Faculties.PNPending UofC Course<br>WorkThe three 'Pending Special Reason' values may<br>be defined as required by individual Faculties.PTPending Transfer CreditThe three 'Pending special Reason' values may<br>be defined as required by individual Faculties.Vsd by Program Completion (should not be manually selected by staff)APAPApprovedAWDegree AwardedDenied / WithdrawnWDWithdrawnAssigned when student withdraws their<br>applicationDNDeniedAssigned by the Faculty when it is determined that<br>a student will not meet their degree requirements. | P2                                                                    | Pending Special Reason 2      | Values that can be used by a Faculty to track the                                                                                       |  |  |  |  |
| PCApproved Pending<br>CommitteeThe three 'Pending Special Reason' values may<br>be defined as required by individual Faculties.PNPending UofC Course<br>WorkPTPending Transfer CreditPTPending Transfer CreditUsed by Program Completion (should not be manually selected by staff)APApprovedAWDegree AwardedDenied / WithdrawnWDWithdrawnANAssigned when student withdraws their<br>applicationDNDenied                                                                                                    | P3                                                                    | Pending Special Reason 3      | status of a student for graduation.                                                                                                    |  |  |  |  |
| PN    Pending UofC Course<br>Work    De defined as required by individual radiates.      PT    Pending Transfer Credit    Development of the manually selected by staff)      AP    Approved    AW      Degree Awarded    Denied / Withdrawn      WD    Withdrawn    Assigned when student withdraws their application      DN    Denied    Assigned by the Faculty when it is determined that a student will not meet their degree requirements.                                                                                                    | PC                                                                    | Approved Pending<br>Committee | The three 'Pending Special Reason' values may                                                                                           |  |  |  |  |
| PT    Pending Transfer Credit      Used by Program Completion (should not be manually selected by staff)      AP    Approved      AW    Degree Awarded      Denied / Withdrawn      WD    Withdrawn      AN    Assigned when student withdraws their application      DN    Denied                                                                                                    | PN                                                                    | Pending UofC Course<br>Work   |                                                                                                    |  |  |  |  |
| Used by Program Completion (should not be manually selected by staff)      AP    Approved      AW    Degree Awarded      Denied / Withdrawn    Assigned when student withdraws their application      DN    Denied      Denied    Assigned by the Faculty when it is determined that a student will not meet their degree requirements.                                                                                                    | PT                                                                    | Pending Transfer Credit       |                                                                                                    |  |  |  |  |
| AP    Approved      AW    Degree Awarded      Denied / Withdrawn    Assigned when student withdraws their application      WD    Withdrawn      DN    Denied      Denied    Assigned by the Faculty when it is determined that a student will not meet their degree requirements.                                                                                                    | Used by Program Completion (should not be manually selected by staff) |                               |                                                                                                    |  |  |  |  |
| AW    Degree Awarded      Denied / Withdrawn    Assigned when student withdraws their application      WD    Withdrawn    Assigned by the Faculty when it is determined that a student will not meet their degree requirements.                                                                                                    | AP                                                                    | Approved                      |                                                                                                    |  |  |  |  |
| Denied / Withdrawn    Assigned when student withdraws their application      WD    Withdrawn    Assigned by the Faculty when it is determined that a student will not meet their degree requirements.                                                                                                    | AW                                                                    | Degree Awarded                |                                                                                                    |  |  |  |  |
| WDWithdrawnAssigned when student withdraws their<br>applicationDNDeniedAssigned by the Faculty when it is determined that<br>a student will not meet their degree requirements.                                                                                                    | Denied / Withdrawn                                                    |                               |                                                                                                    |  |  |  |  |
| DNDeniedAssigned by the Faculty when it is determined that<br>a student will not meet their degree requirements.                                                                                                    | WD                                                                    | Withdrawn                     | Assigned when student withdraws their application                                                                                       |  |  |  |  |
|                                                                                                    | DN                                                                    | Denied                        | Assigned by the Faculty when it is determined that a student will not meet their degree requirements.                                   |  |  |  |  |

For the corresponding online learning, consult: www.ucalgary.ca/ittraining. **End of Procedure.**